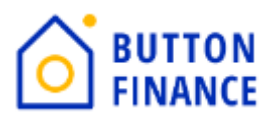

## **Registering and Submitting files Through TPO**

 Login to TPO with your credentials. Below is the link of TPO https://buttonfinance.encompasstpoconnect.com/#/content/home 395998

| <b>O BUTTON FINANCE</b>                                                                                                    |                                              |   |  |  |  |  |
|----------------------------------------------------------------------------------------------------|----------------------------------------------|---|--|--|--|--|
| HOME ~                                                                                                    | LOGIN                                        | × |  |  |  |  |
| Resources Application Submission Guidelines and Checklists Underwriting Guidelines Summary Application Submission Checklist Appraisal Fees Look Dalar | User Name Internal User Remember Me Continue |   |  |  |  |  |

**2.** Once you login to TPO Connect, you will see options like to view your pipeline, Add new Loan.

| $\bigcirc$        | BUT           | TON           | FII         | NAN           | CE                 |          |
|-------------------|---------------|---------------|-------------|---------------|--------------------|----------|
| WELCOME           | PIPELINE      | ESIGN LOAN    | s <b>()</b> | ADD NEW LOAN  | I REPORTING        | Home ~   |
| Pipeline          |               |               |             |               |                    |          |
| Channel $^{\vee}$ | Correspondent | Non-Delegated | View        | ✓ All Loans   | Loan Status 🗡 🛛 Cu | urrent   |
|                   |               | LOAN #        |             | BORROWER NAME | LOAN TYPE          | LOAN AMT |

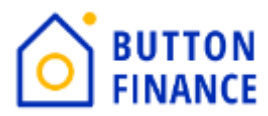

**3.** To register new loan, you need select Add New Loan and select your LO and LP details and click Next

| Choose Contacts |                  |     |
|-----------------|------------------|-----|
| LOAN OFFICER    |                  |     |
| Organization    | 01 TPO Corr Test | ]   |
| User Name       | Amit Corr Test   | ]   |
| LOAN PROCESSOR  |                  | ]   |
| User Name       | Amit Corr Test   | ]   |
|                 |                  |     |
|                 | Cancel           | ext |

**4.** In the next screen you need to upload 3.4 file of the loan. 3.4 can be either in ULAD/iLAD (MISMO3.4) format. Once you upload please hit NEXT.

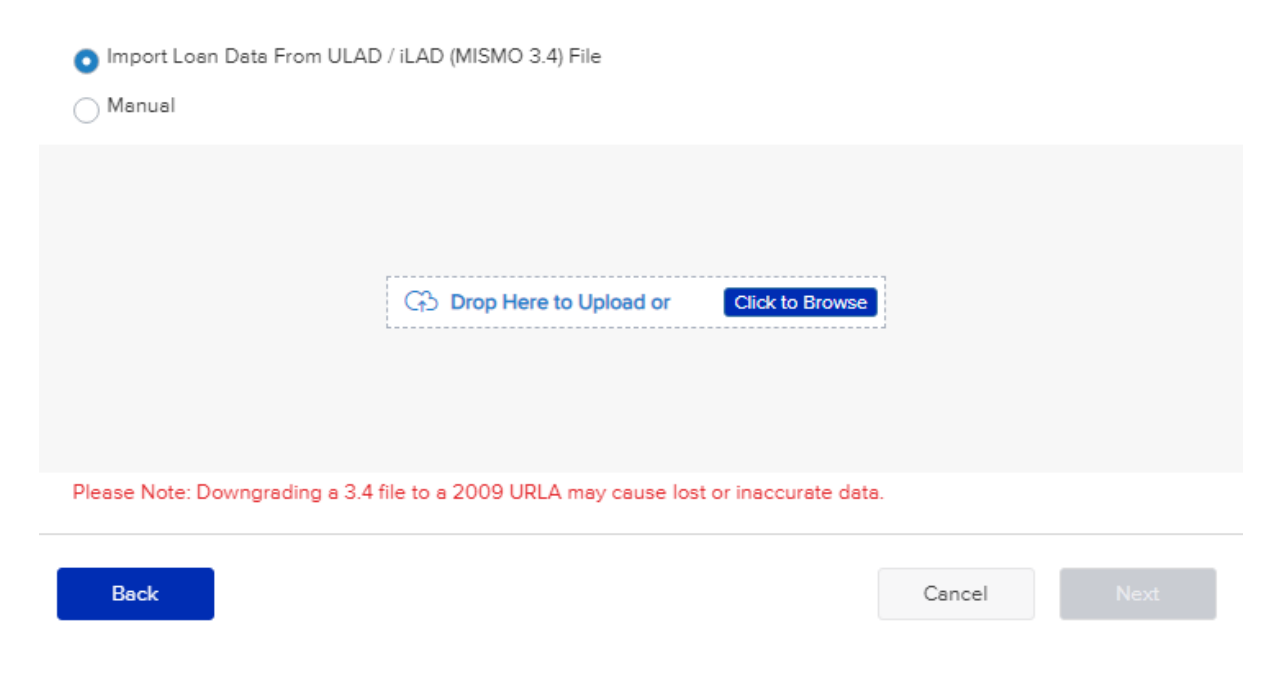

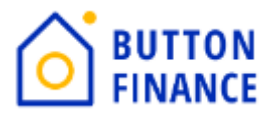

5. Once you upload the 3.4 file the next step will be to register file.

| <b>O BUTTON </b>                                                                                                    | INANCE                                                   |                                                                                           |               |
|----------------------------------------------------------------------------------------------------|----------------------------------------------------------|-------------------------------------------------------------------------------------------|---------------|
| WELCOME PIPELINE ESIGN LOAMS                                                                                         | ADD NEW LOAN REPORTING HOME ~                            |                                                                                           |               |
| Loan #<br>DTI - Top<br>CLTV                                                                                          | Loan Purpose<br>Loan Type<br>Interest Rate               | Loan Amount<br>FICO<br>APR                                                                |               |
| Activities Workflow                                                                                                  | Additional Information<br>Select Borower Par<br>John Doe | · ↓ / +                                                                                   | Register Next |
| Additional Information  Lender Loan Information  Borrower Information  Employment and Income  Assets and Liabilities | MER's MN<br>Estimated Closing Date<br>01 / 22 / 2024     | Alternate Loan Number<br>Loan Documentation Type *<br>Select an Option v<br>Required Paid |               |
| Real Estate Loan and Property Information                                                                            |                                                          |                                                                                           |               |

You need to Hit Register Button. It will popup few screens for the required Information. You need to fill out the information requested. Once all required information is captured by TPO it will allow you to register the file. Like the screenshot below:

| WELCOME PIPELINI                                                        | E ESIGN LOANS   | 1 ADD NEW LOAN REPORTING                   | Home ~             |                             |                        |                         |                  |             |
|-------------------------------------------------------------------------|-----------------|--------------------------------------------|--------------------|-----------------------------|------------------------|-------------------------|------------------|-------------|
| Loan #<br>DTI - Top<br>CLTV                                             |                 | Loan Purpose<br>Loan Type<br>Interest Rate |                    |                             | Loan An<br>FICO<br>APR | iount                   |                  |             |
|                                                                         | Workflow        | Additional Information                     | Error Details      |                             |                        |                         |                  | X           |
|                                                                         |                 | Select Borrower Pair                       | FIELD ID           | REQUIRED FIELD NAME         |                        | FORM                    | FIELD            |             |
| Additional Information<br>Lender Loan Information                       | · · ·           | MER'S MIN                                  | 1041<br>VASUMM.X23 | Property Type Decision FICO | уре                    | LENDER LOAN INFORMATION | Select an Option | · · ·       |
| Borrower Information<br>Employment and Income<br>Assets and Liabilities | -<br>- ~<br>- ~ | Estimated Closing Date<br>01 / 22 / 2024   |                    |                             |                        |                         |                  | Cancel Save |

Note: Add NBS details under Additional Information Screen as per State specific requriement

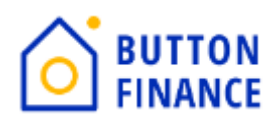

| Activities Workflow                          | Additional Information                 |                                          |
|----------------------------------------------|----------------------------------------|------------------------------------------|
| E LOAN SUMMARY                               | Additional Information                 |                                          |
|                                              | Select Borrower Pair<br>Sobhan C Abato | Save Next                                |
| Additional Information                       | Select an Option                       | CHOICERenovation                         |
| Lender Loan Information                      |                                        | CHOICERenoEXpress                        |
| Borrower Information                         |                                        | CHOICERenovationMortgageWithRecourse     |
| Employment and Income 🗸 🧹                    |                                        | CHOICERenoEXpressDTSArea                 |
| Assets and Liabilities 🗸 🗸                   |                                        | CHOICEHome                               |
| Real Estate                                  |                                        | GreenCHOICE                              |
| Loan and Property Information 🗸 🧹            |                                        | GreenCHOICEToPsyOffOutstandingEnergyDebt |
| Information for Government M                 |                                        |                                          |
| BUTTON FINANCE<br>EXTERNAL PRICING<br>PORTAL |                                        |                                          |
| LOAN ESTIMATE FEE<br>MANAGEMENT              | Additional Fields                      |                                          |
|                                              | Broker Model RuniD                     | Loan Program                             |
|                                              | 702930777672                           | Gold                                     |
|                                              | HELOC / HELOAN                         | Losn Option                              |
| 🚔 Esign                                      | (HELOC)                                | (Buyup 3)                                |
|                                              | Syr Draw Option                        | Use of Proceeds<br>Cash Out              |
|                                              | NBS First Name                         | NBS Last Name                            |
| (\$) CLOSING FEES                            |                                        |                                          |
|                                              | NBS Phone Number                       | NBS Emeil Address                        |
|                                              |                                        |                                          |
| LOAN ACTIONS                                 | NBS 55N                                |                                          |

6. Once the Loan is registered the next step is to Order Credit/Reissue Credit.

| LOAN ACTIONS                                                                |                      |                                                                                                    |           |
|-----------------------------------------------------------------------------|----------------------|----------------------------------------------------------------------------------------------------|-----------|
| Order Credit                                                                |                      |                                                                                                    |           |
| Submit for Non-Delegated                                                    | d Rev                |                                                                                                    |           |
| Change of Circumstance                                                      |                      |                                                                                                    |           |
| Withdraw Loan                                                               |                      |                                                                                                    |           |
|                                                                             | Credit Provider      | Select One   Select One                                                                                                    |           |
| BUTTON FINANCE<br>EXTERNAL PRICING<br>PORTAL     STIMATE FEE     MANAGEMENT | Reference Number     | Accurate Financial Services (DU: 292)<br>ACRAnet (CBS Branch)<br>ACRAnet (DU: 31, LPA: 31)<br>ACRAnet (Du: 31, LPA: 31)<br>ACRAnet (New York Branch)<br>ACRAnet - Credit Data System (LPA: 326)<br>ACRAnet - CARS |           |
| SEND DISCLOSURES                                                            |                      | Advantage Credit Bureau (Powered by MeridianLink) (DU: 310,<br>Advantage Credit, Inc. (DU: 226, LPA: 226)<br>Advantage Credit, Inc. by Credit Interlink (DU: 308, LPA: 325)                                       | LPA: 301) |
| IOAN DOCUMENTS                                                              | Borrower Information | Advantage Plus Credit Reporting, Inc. (DU: 138, LPA: 138)<br>Alliance 2020, Inc.<br>American Reporting Company (DU: 139, LPA: 16)                                                                                 |           |
| ESIGN                                                                       | Borrower<br>John Doe | Birchwood Credit Services, Inc. (DU: 76, LPA: 76)<br>CBCInnovis<br>CBCInnovis (DU: 3, LPA: 1)<br>Certified Credit Reporting. Inc. (DU: 283, LPA: 71)                                                              |           |
|                                                                             | Date of Birth        | CIC Mortgage Credit, Inc. (DU: 128, LPA: 128)<br>CIS by Xactus (DU: 22, LPA: 22)                                                                                                    |           |
| S CLOSING FEES                                                              | 03/29/1966           |                                                                                                    |           |
| DISCLOSURE TRACKING                                                         | SSN *** ** 4448      |                                                                                                    |           |
| LOAN ACTIONS                                                                |                      |                                                                                                    |           |
| Order Credit                                                                |                      |                                                                                                    |           |

Select the Credit Provider form the drop down then update the credentials and select Reissue Credit.

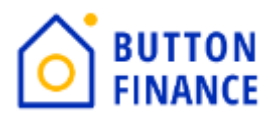

| Provider Details |          |                        |
|------------------|----------|------------------------|
| User Name        | Password | Save Login Information |
| Branch ID        |          |                        |
|                  |          |                        |
|                  |          |                        |
|                  |          |                        |
|                  |          |                        |
|                  |          |                        |

Reissue Credit

7. Once the file is registered the next step is to Submit loans:

Click on Submit option below the Loan Actions.

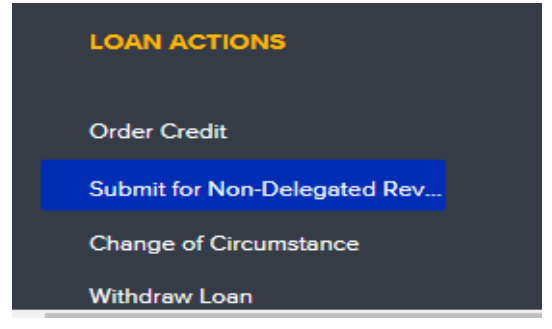

Once you Click Submit option you will get a popup to update few fields along with few documents to be uploaded.

| FIELD ID                                                                                                    | DESCRIPTION                                                                                                    |                                     |                              |
|----------------------------------------------------------------------------------------------------|----------------------------------------------------------------------------------------------------|-------------------------------------|------------------------------|
| CUSTOBEV                                                                                                    | Broker Model RuniD                                                                                                    |                                     |                              |
| CUST10FV                                                                                                    | Use of Proceeds                                                                                                    |                                     |                              |
| CUST12FV                                                                                                    | Loan Option                                                                                                    | Select One                          |                              |
| CUST13FV                                                                                                    | HELOC / HELOAN                                                                                                    | Select One                          |                              |
| ocuments Missing<br>ocument Governn<br>ocument CORRES<br>ocument Latest M<br>ocument Credit A                  | Attachments<br>werk Issued Identification (Borrower) is missing an atta<br>PONDENT - Fea Sheat a missing an attachment<br>organge Statement (outged) is missing an attachment<br>attorization is missing an attachment                                                                                                    | clument                             |                              |
| ocuments Missing<br>ocument Governn<br>esument CotRIES<br>ocument Latest M<br>ocument Gredit A<br>quired Docum | Attachments<br>moti feasoff fainting (Barranas) is maintaing an atta<br>moti feasoff fainting fainting and the second of<br>the second second second second second second<br>original (Second second conduction) and attachment<br>distortation is minimize an attachment<br>ants                                                                                                    | ohmant                              |                              |
| ocuments Missing<br>ocument Covens<br>asument COVINS<br>ocument Credit A<br>quired Docum-<br>CREDIT AU         | Attachments<br>Interference Mentification (Borrower) is missing an atta<br>INTERFERENCE Strate is missing an attachment<br>attachment (autoci) is missing an attachment<br>attachment<br>ants<br>INTERFERENCE<br>INTERFERENCE<br>INT | chment<br>Dreg & Drop files here or | Comments<br>Browse for files |
| ocumenta Masing<br>ocument Coverna<br>ocument Letest M<br>ocument Letest M<br>quired Docum<br>CREDIT AU        | Attachments werk toward Standingston (Stanzange) is missing on atta<br>(Stanzange) is substantial missing an attachment<br>weigage Statement (subgrad) is missing an attachment<br>diversation is missing an attachment<br>IntoRIZATION<br>RTGARE STATEMENT (SUBJECT)                                                                                                    | chment<br>Dreg & Drop files have or | Comments<br>Drowset for Riss |

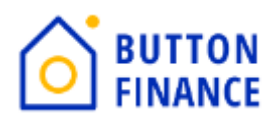

## Make sure to use correct Model RunID and Loan Option

| FIELD ID                                               | DESCRIPTION                                                                                                    |                                                     |
|--------------------------------------------------------|----------------------------------------------------------------------------------------------------|-----------------------------------------------------|
| CUST06FV                                               | Broker Model RuniD                                                                                                    |                                                     |
| CUST10FV                                               | Use of Proceeds                                                                                                    |                                                     |
| CUST12FV                                               | Loan Option                                                                                                    | Select One                                          |
| CUST13FV                                               | HELOC / HELOAN                                                                                                    | Select One<br>Default<br>Max Comp<br>3.0% Comp      |
| Documents Missin                                       | g Attachments                                                                                                    | 2.75% Comp<br>2.5% Comp<br>Up to 2.0% Comp          |
| Document Govern<br>Document CORRE<br>Document Latest M | -<br>ment-Issued Identification (Borrower) is missing an attachment<br>SPONDENT - Fee Sheet is missing an attachment<br>Aortgage Statement (subject) is missing an attachment | Buyup<br>Buyup 1<br>Buyup 2<br>Buyup 3<br>Buydown 1 |
| Document Credit A                                      | Authorization is missing an attachment                                                                                                    | Buydown 2<br>Buydown 3                              |

## You will get the Model RunID and Loan Option from the Pricing you had run as below:

Your New 2nd Mortgage

| Run ID | 703110846668 |
|--------|--------------|
|--------|--------------|

## **HELOAN** Options

|  | Buyup 3 | Buyup 2 | Buyup 1 | Default | Buydown 1 | Buydown 2 | Buydown 3 |
|--|---------|---------|---------|---------|-----------|-----------|-----------|
|--|---------|---------|---------|---------|-----------|-----------|-----------|

**HELOC Options** 

| Buyup 3 | Buyup 2 | Buyup 1 | Default | Buydown 1 | Buydown 2 | Buydown 3 |
|---------|---------|---------|---------|-----------|-----------|-----------|
|         |         |         |         |           |           |           |

RunID should be updated which you have received on you email along with the options available for you to use. You need to select correct option from the Pricing run and update the same on TPO.

Once everything is updated then HIT on submit and file will be submitted.